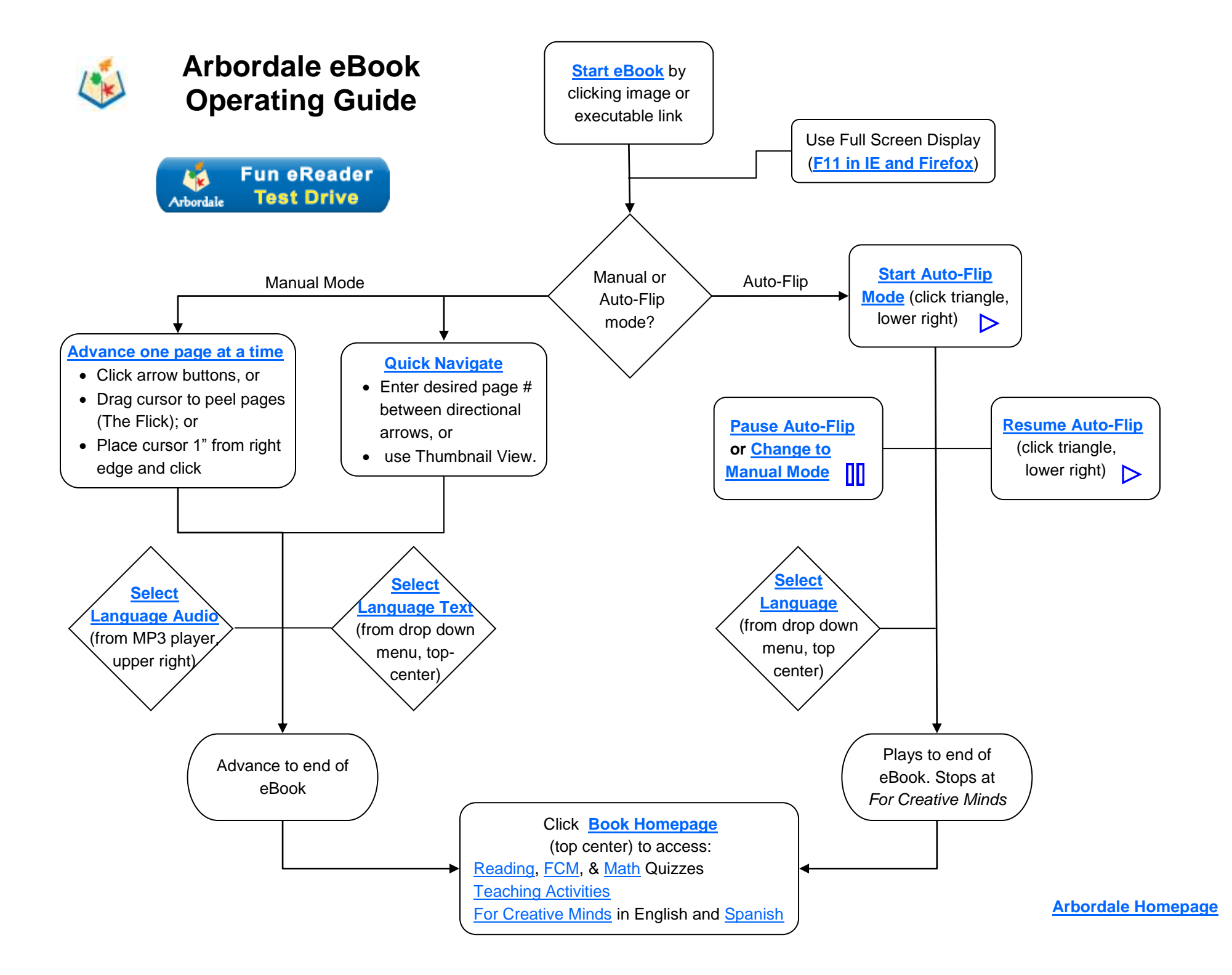

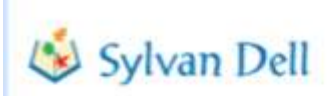

# eBooks

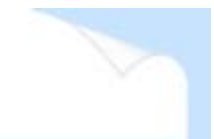

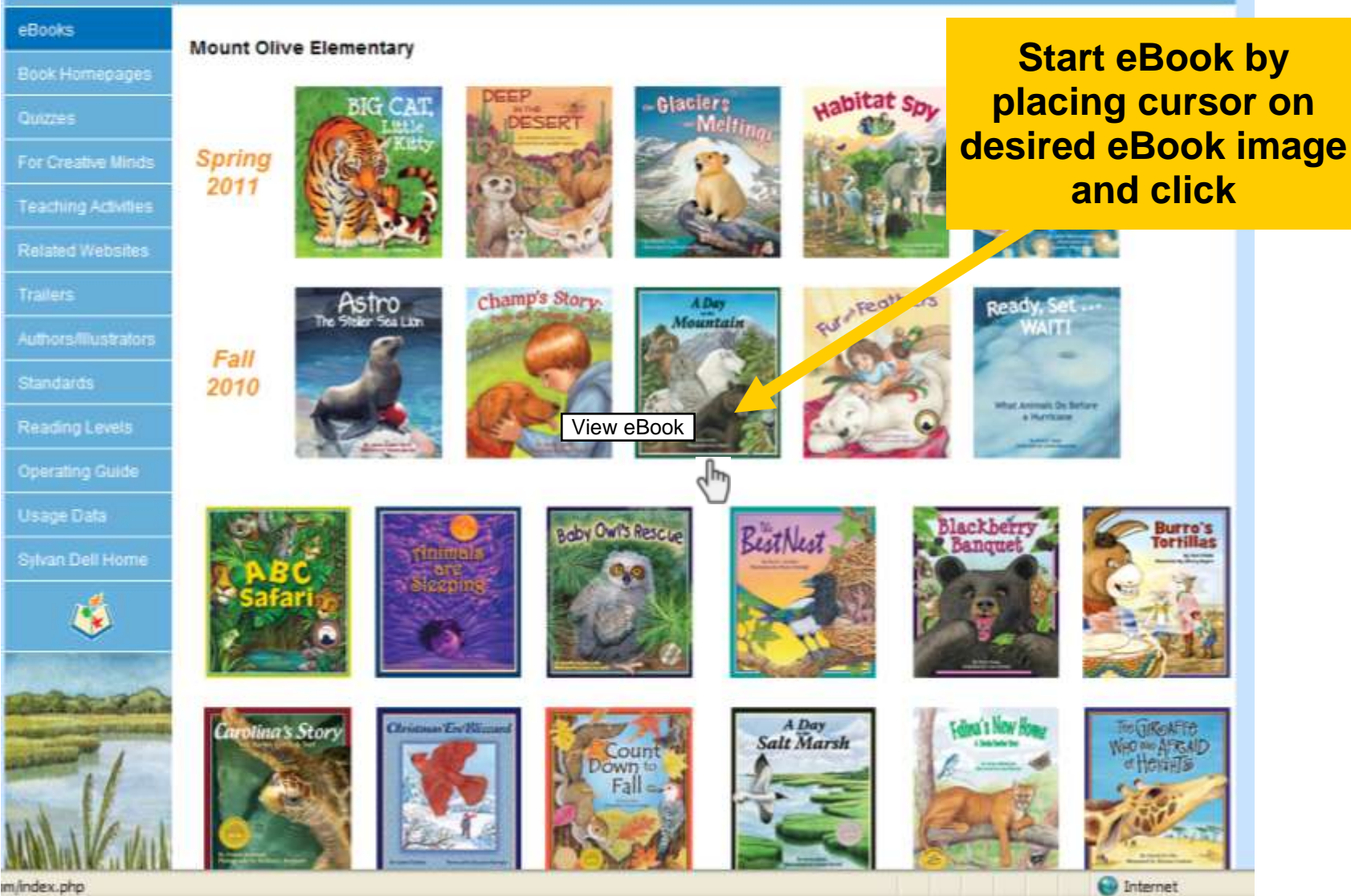

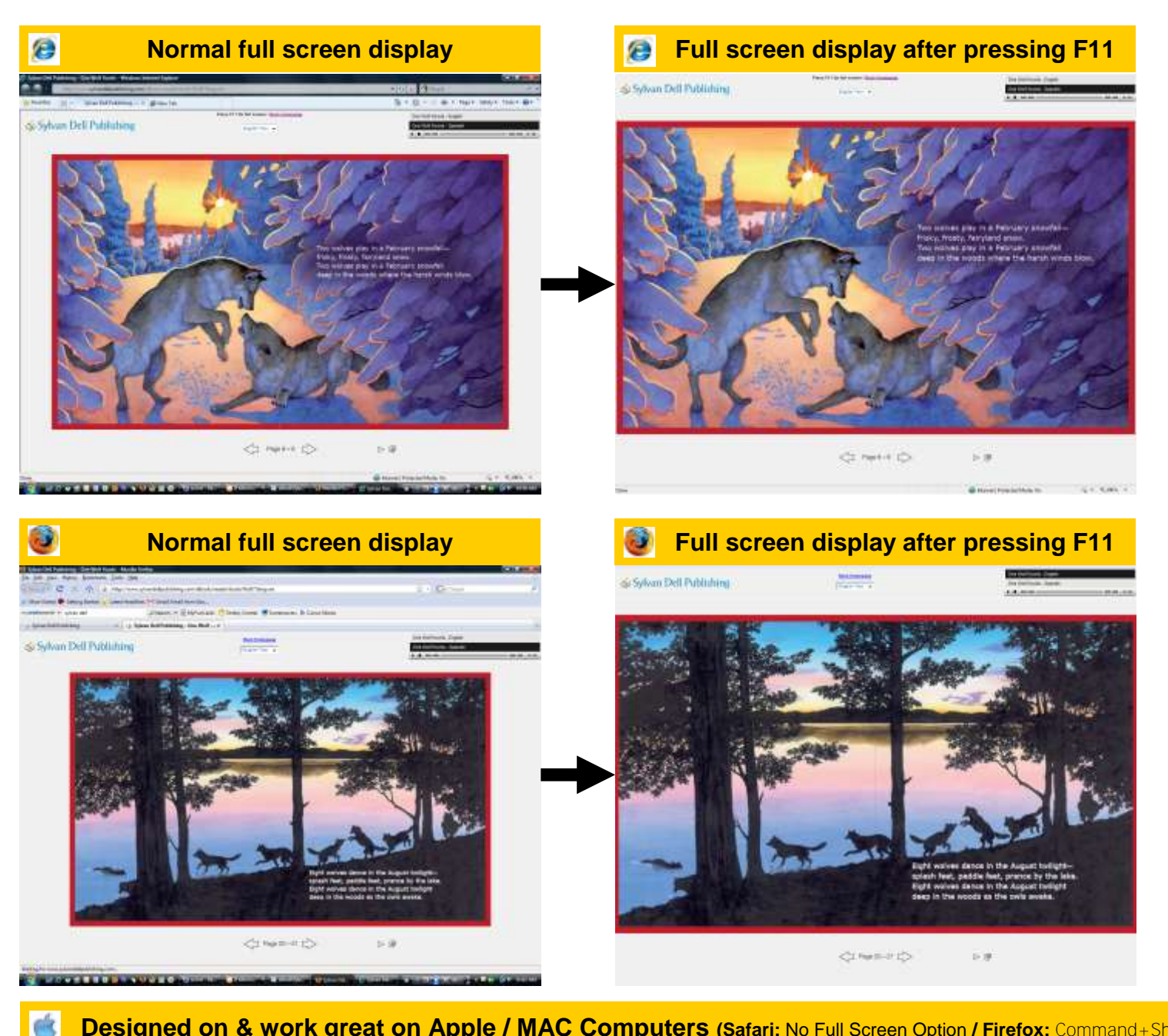

Designed on & work great on Apple / MAC Computers (Safari: No Full Screen Option / Firefox: Command+Shift+F)

### 🕉 Sylvan Dell Publishing

Press F11 for full screen / Book Homepage

One Wolf Howis - English

One Wolf Howls - Spanis)

00:00 4

Advance through eBook by grabbing page edges with cursor and peeling left or right (The Flick)

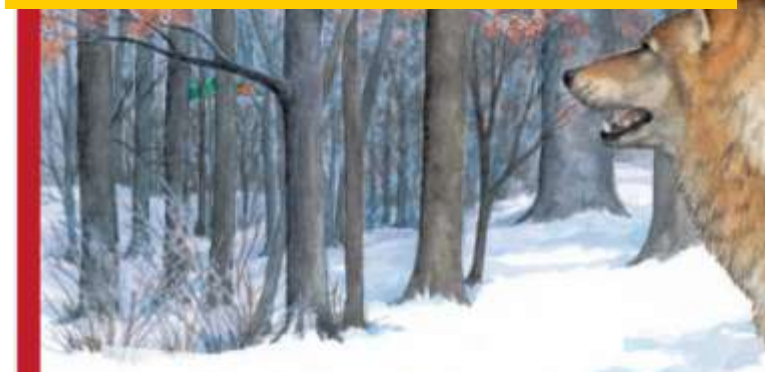

Three wolves bark on a brisk March morning danger, danger, humans in sight! Three wolves bark on a brisk March morning deep in the woods in the dawn's gray light. or, place cursor within 1 inch of page

edge and click

or, click the left or right page advance arrows

Page 10-11

 $\triangleright \blacksquare$ 

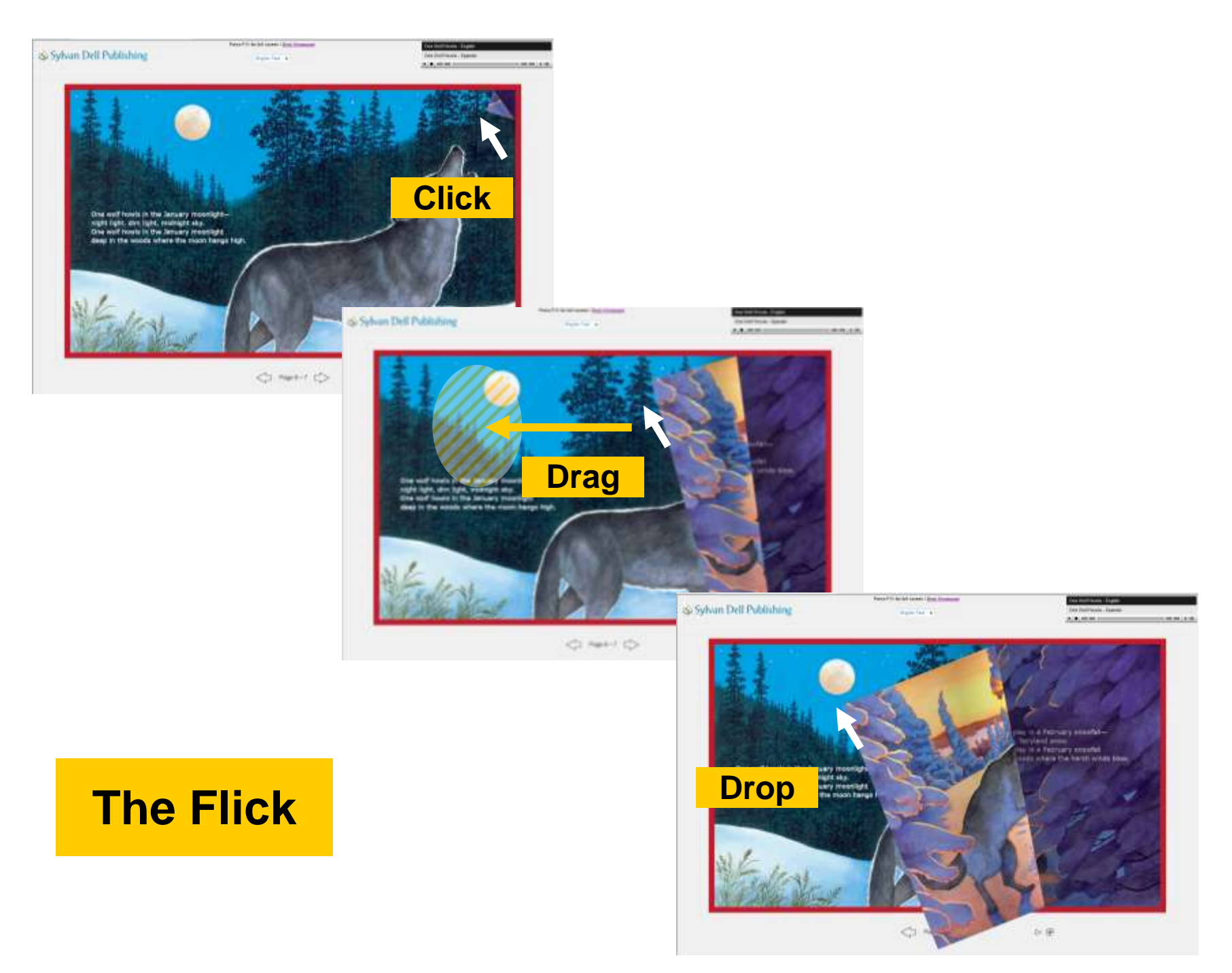

In Manual Mode, audio is optional. If you wish to hear audio, click English, or Spanish, or the play button on the embedded MP3 Player

| UN SV | lvan | Dell | Pu    | blish | ino  |
|-------|------|------|-------|-------|------|
| ~ - / |      |      | 2. CT |       | 1.50 |

Press F15 for full screen / Book Homepage

One Wolf Hawls - English One Wolf Hawls - Spenish Dne Wolf Hawls - Spenish

00:00

In addition to language audio selection, our embedded MP3 Player has pause, play and volume controls so you can easily stop the audio to slow things down or discuss the book and then click the MP3 Player's play button to resume the audio reading

Note that in Manual Mode, audio and text are independent of one another so you have four text-audio language options available. Also, it is a continuous reading not locked to page so the user needs to manually advance pages if they wish to keep up with the reading.

Page 10-11

## Select Language Text in Manual Mode

🔕 Sylvan Dell Publishing

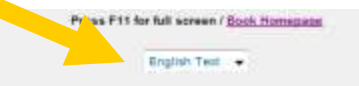

| >                        | 00.00 |
|--------------------------|-------|
| One Wolf Howls - Spanish |       |
| One Wolf Howls - English |       |

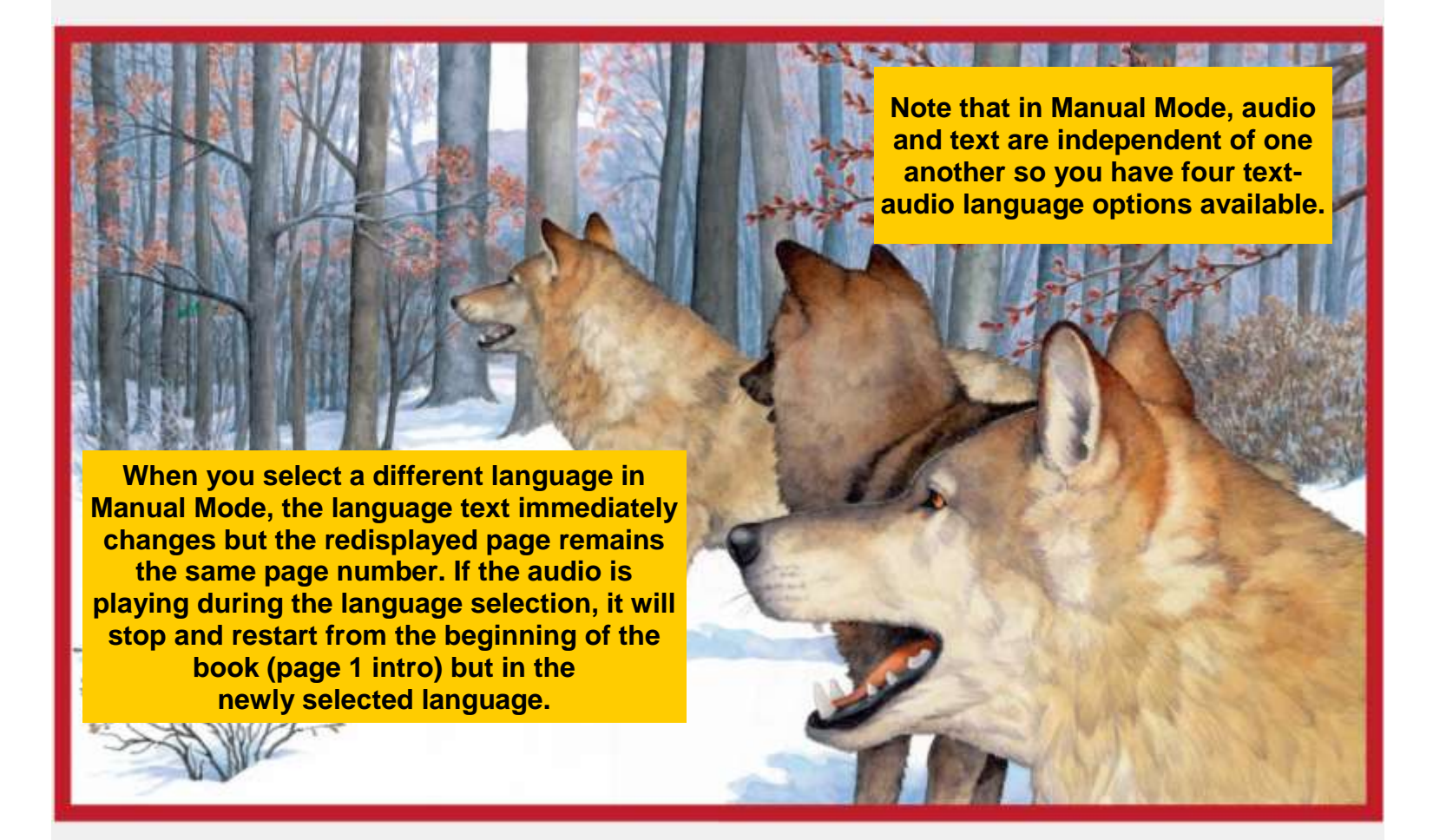

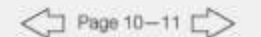

⊳⊞

#### Sylvan Dell Publishing

| Press F15 for | full son    | •••• / 3 | look Homepater |
|---------------|-------------|----------|----------------|
|               | Interface - | Tart     |                |

| One | Walt Hawls - | English |
|-----|--------------|---------|
| One | Walf Howls - | Spanish |

00:00

.....

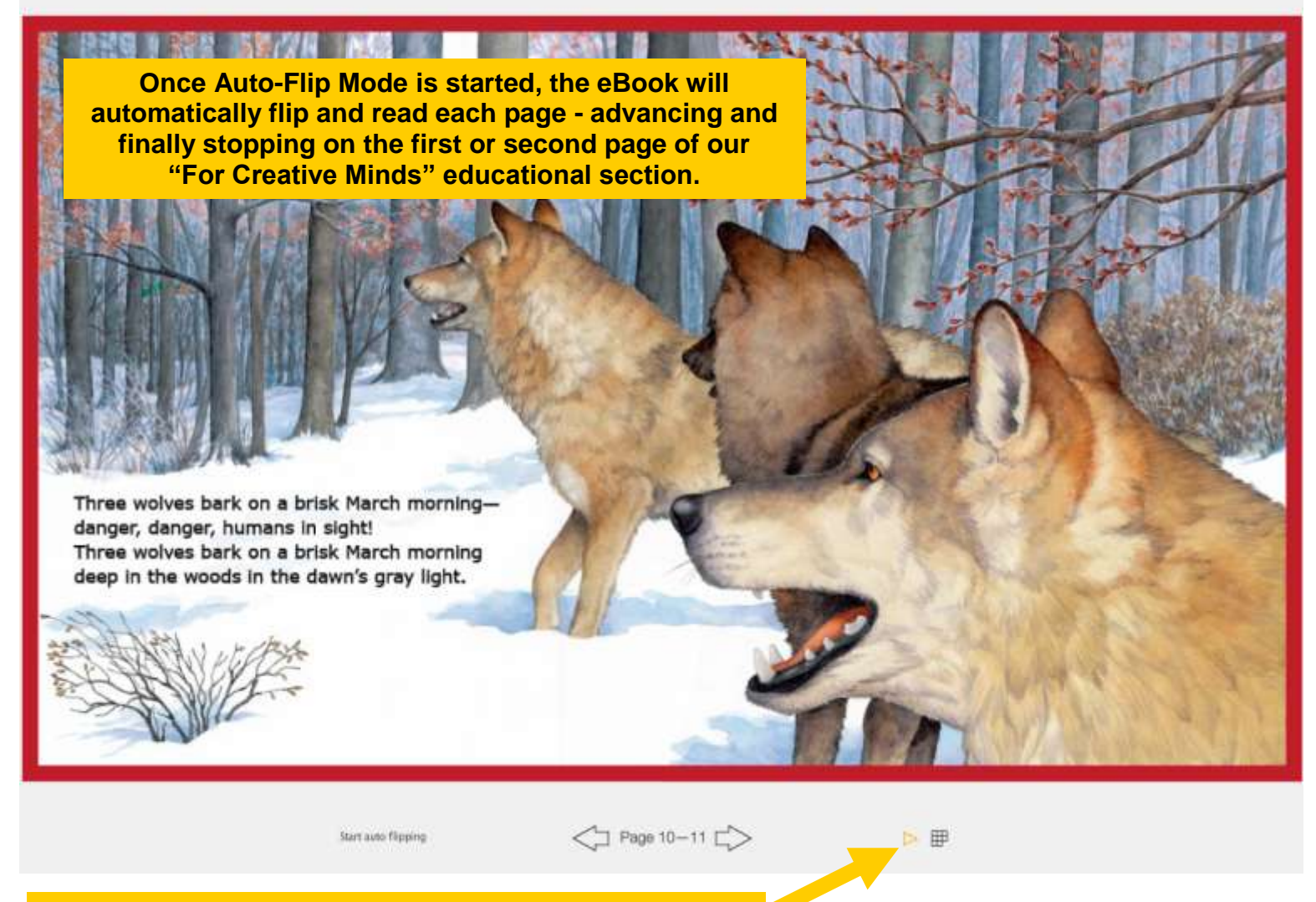

## Start or Resume Auto Page Flipping

#### 😣 Sylvan Dell Publishing

Press F11 for full screen / Book Homepage

English Text 📼

Clicking the pause button causes the eBook to shift to Manual Mode. The pause button becomes a start button and you can resume Auto-Flip by just clicking the <u>Start Auto-Flip button</u> again. Or, you can stay in Manual Mode for a while and <u>Advance</u> or <u>Quick</u> <u>Navigate</u> where ever you like until ready to resume Auto-Flip.

Three wolves bark on a brisk March morning danger, danger, humans in sight! Three wolves bark on a brisk March morning deep in the woods in the dawn's gray light.

Page 10-11

00

Press Pause Button to pause Auto-flip or shift to Manual Mode

#### Sylvan Dell Publishing

Press F11 for full screen / Book Homepage

English Text +

## Select Language in Auto-Flip Mode (Text & Audio)

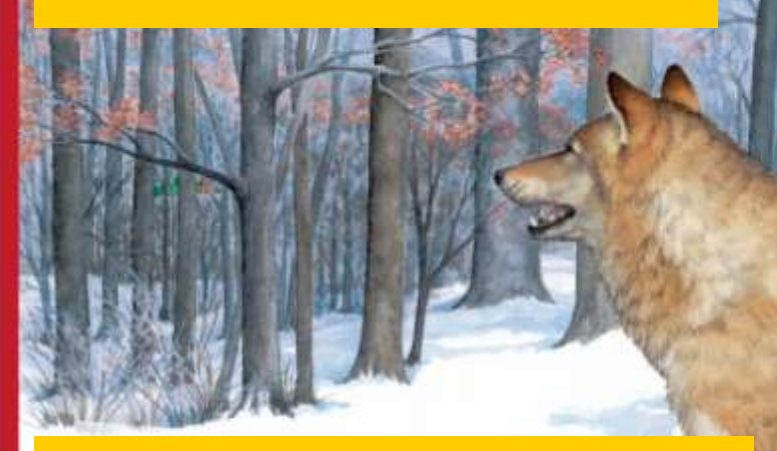

Select a different language at any time, and both the language text and audio reading immediately shift. The page remains the same, but the text is now the new language. The audio reading starts over on that same page but in the new language. Note that in Auto-Flip Mode, there is no MP3 Player visible

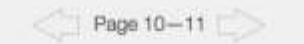

00

🔕 Sylvan Dell Publishing

Press F15 for full screen / Book Homepater

One Walt Howis - English

English Test 🔶

One Walt Howls - Spanish

**Quick Navigate by** entering the desired page # between the arrows

Three wolves bark on a brisk March morning-

Three wolves bark on a brisk March morning deep in the woods in the dawn's gray light.

danger, danger, humans in sight!

**Return to Flow Chart** 

or, Quick Navigate

using the

Thumbnail View

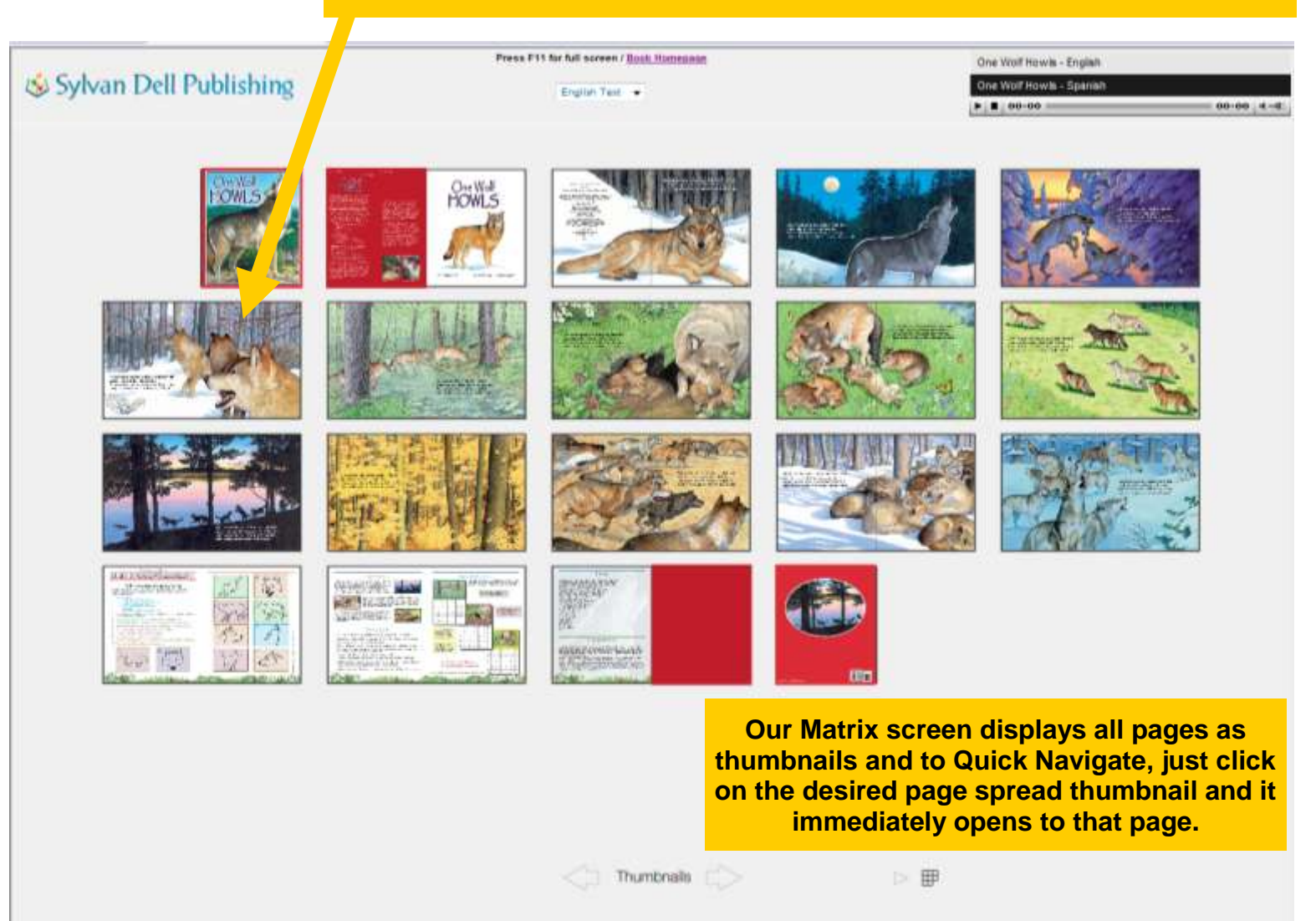

## **Choose desired Thumbnail on Matrix**